## Instrukcja konfiguracji połączenia VPN

- 1. Dokonaj aktualizacji programu Patronat. W katalogu <u>C:\CEPIK2</u> zostanie utworzony podkatalog CERT\_VPN . Jeżeli korzystasz z Cisco Systems VPN Client, przejdź do pkt. 5.
- 2. Wejdź do tego katalogu za pomocą Eksploratora Windows (wciśnij klawisze 🕮+E).

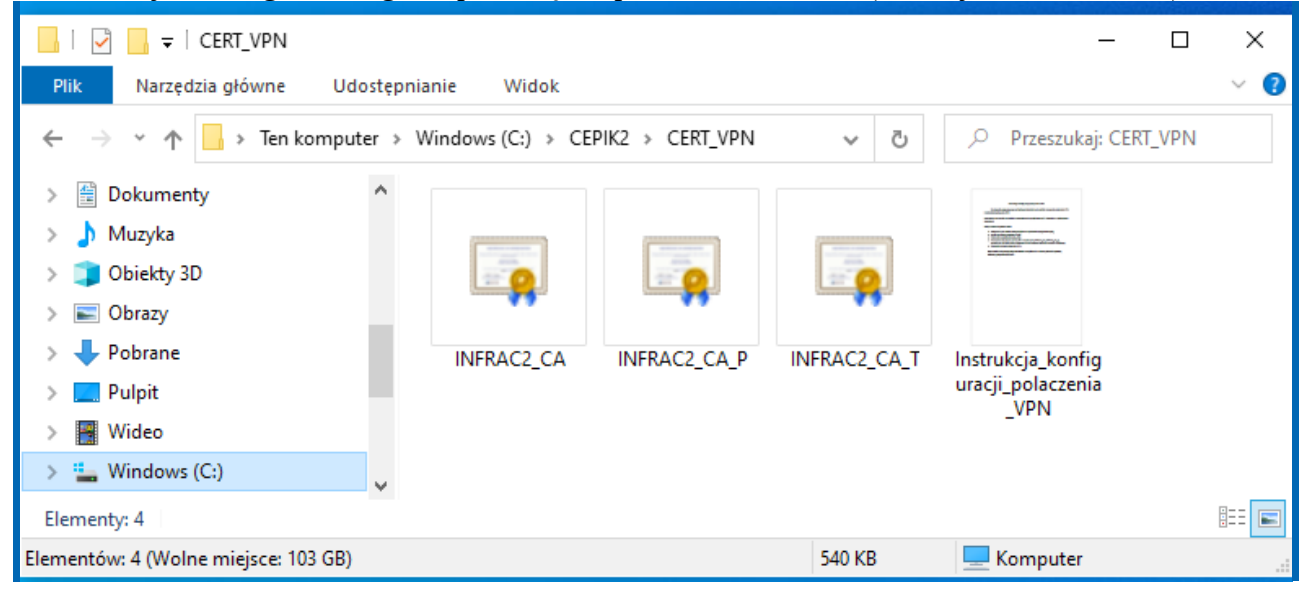

Kliknij na **Ten komputer** na lewym panelu, następnie dwukrotnie kliknij na **Windows (C:)** na prawym panelu, potem na **CEPIK2** i **CERT\_VPN** .

3. Dla każdego z trzech powyższych certyfikatów wykonaj następujące czynności: Dwukrotnie kliknij na wybrany certyfikat. Pojawi się poniższe okienko:

| 🙀 Certyfikat                                                                                                    | $\times$ |
|----------------------------------------------------------------------------------------------------|----------|
| Ogólne Szczegóły Ścieżka certyfikacji                                                                                                    |          |
| Informacje o certyfikacie                                                                                                    |          |
| Ten główny certyfikat urzędu certyfikacji nie jest<br>zaufany. Aby ustanowić zaufanie, zainstaluj ten<br>certyfikat w magazynie zaufanych głównych urzędów<br>certyfikacji. | _        |
| Wystawiony dla: Infrastruktura                                                                                                    | -        |
| Wystawiony przez: Infrastruktura                                                                                                    |          |
| Ważny od 2019-11-06 do 2024-11-06                                                                                                    |          |
| Zainstaluj certyfikat Oświadczenie wystaw                                                                                                    | CY       |
| 0                                                                                                    | к        |

Kliknij przycisk ekranowy Zainstaluj certyfikat aby uruchomić kreatora importu certyfikatów.

| ← | 🛃 Kreator importu certyfikatów                                                                                                    | ×  |
|---|----------------------------------------------------------------------------------------------------|----|
|   | <b>Magazyn certyfikatów</b><br>Magazyny certyfikatów to obszary systemowe, w których przechowywane są                                                                                                    |    |
|   | System Windows może automatycznie wybrać magazyn certyfikatów; możesz jednak<br>określić inną lokalizację dla certyfikatu.<br>O Automatycznie wybierz magazyn certyfikatów na podstawie typu certyfikatu |    |
|   | <ul> <li>Umieść wszystkie certyfikaty w następującym magazynie</li> <li>Magazyn certyfikatów:</li> <li>Przeglądaj</li> </ul>                                                                             |    |
|   |                                                                                                    |    |
|   |                                                                                                    |    |
|   | Dalej Anulu                                                                                                    | ıj |

Kliknij przycisk radiowy **Umieść wszystkie certyfikaty w następującym magazynie**, a następnie przycisk **Przeglądaj**. Wyświetli się poniższe okienko wyboru magazynu certyfikatów:

| Wybieranie magazynu certyfikatów                                | ×   |
|-----------------------------------------------------------------|-----|
| Wybierz magazyn certyfikatów, którego chcesz uż                 | yć. |
| : Osobisty                                                      | ^   |
| Zaufane główne urzędy certyfikacji<br>Zaufanie przedsiębiorstwa |     |
|                                                                 |     |
| Certyfikaty niezaufane                                          | ~   |
| Pokaż magazyny fizyczne                                         |     |
| OK Anuluj                                                       |     |

Wybierz z menu opcję **Zaufane główne urzędy certyfikacji** i wciśnij przycisk **OK**. Pole wpisowe Magazyn certyfikatów zostanie wypełnione. Wciśnij przycisk **Dalej**.

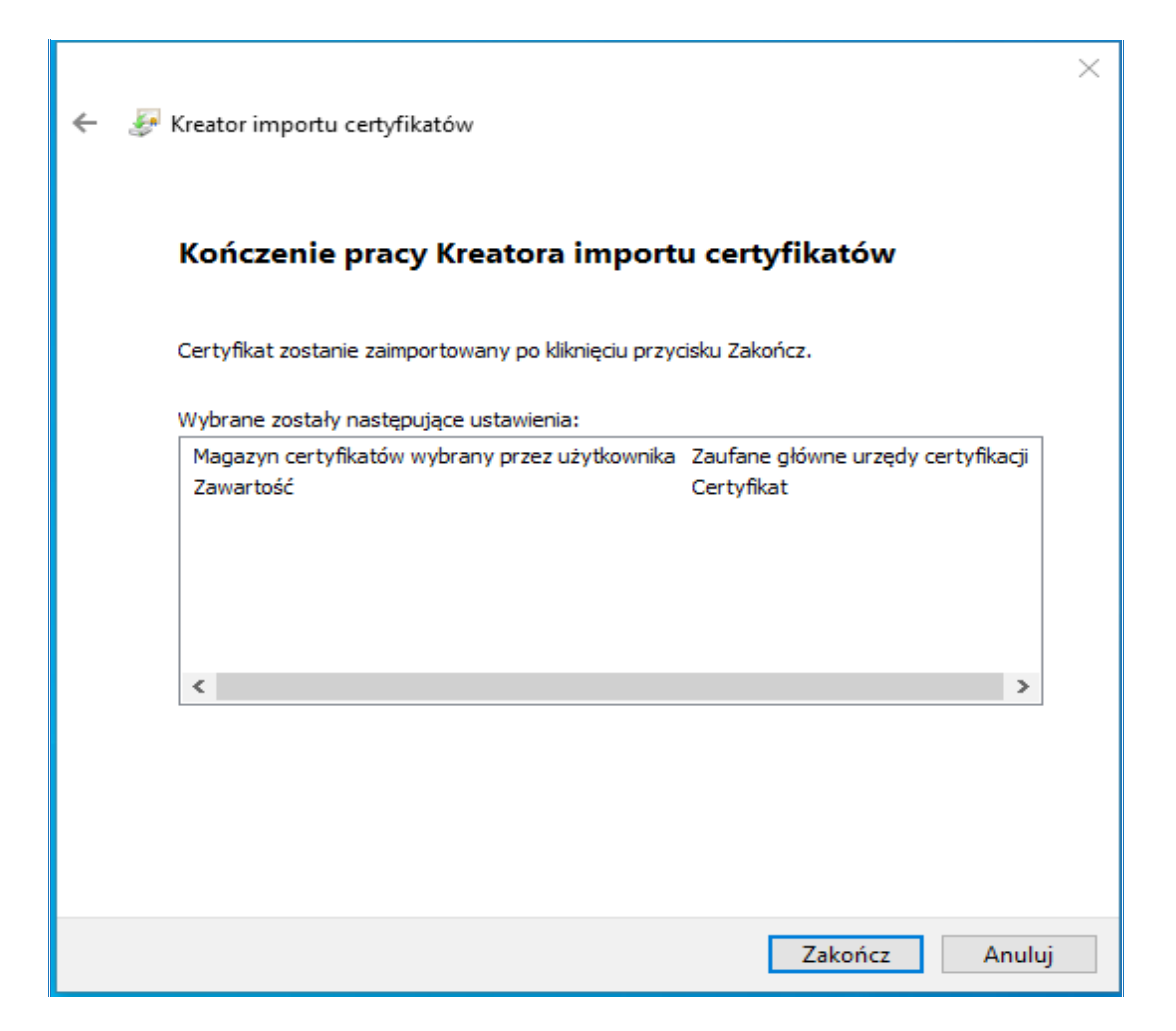

Kliknij przycisk **Zakończ** aby zaimportować certyfikat. Wyświetli się poniższe ostrzeżenie/pytanie:

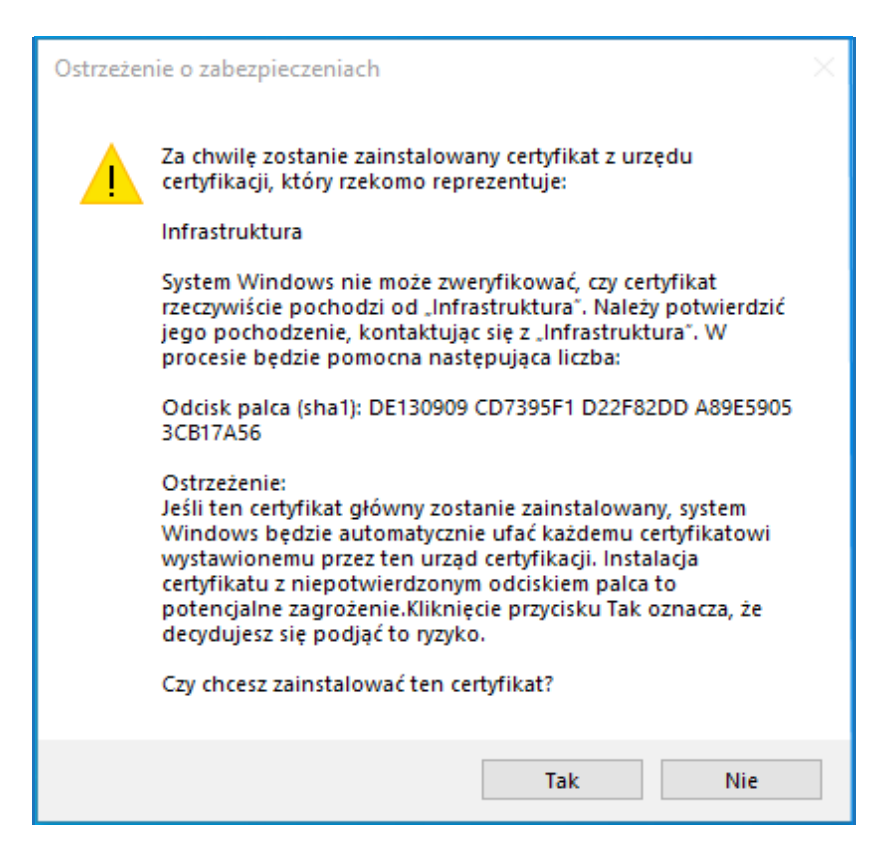

Kliknij przycisk Tak. Pojawi się potwierdzenie zainstalowania certyfikatu.

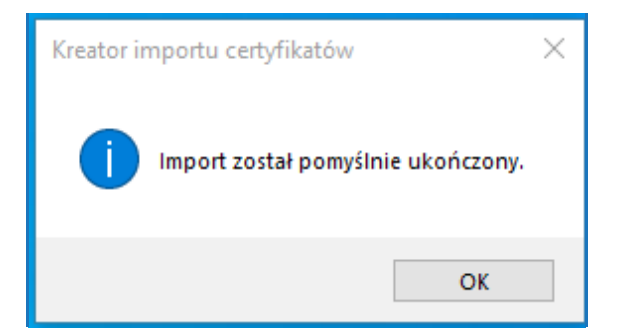

Kliknij OK, a następnie jeszcze raz OK (w oknie Certyfikat). Powtórz powyższe czynności dla pozostałych certyfikatów. Sprawdź, czy **Cisco AnyConnect Secure Mobility Client** łączy się z CEPiK.

4. W niektórych przypadkach konieczne jest usunięcie starych certyfikatów CA. W tym celu uruchom program **mmc** (wciśnij klawisze #+R i wpisz **mmc** do okienka), wybierz z menu głównego **Plik** opcję **Dodaj/usuń przystawkę**, wybierz z listy po lewej stronie opcję **Certyfikaty** i kliknij przycisk **Dodaj**.

| ostępne przystawki:                                                                                                    |                                                                                                    |         | Wybrane przystawki:    |                                                                                                    |
|----------------------------------------------------------------------------------------------------|----------------------------------------------------------------------------------------------------|---------|------------------------|----------------------------------------------------------------------------------------------------|
| Przystawka Przystawka | Dostawca<br>Microsoft Cor<br>Microsoft Cor<br>Microsoft Cor<br>Microsoft Cor<br>Microsoft Cor<br>Microsoft Cor<br>Microsoft Cor<br>Microsoft Cor<br>Microsoft Cor<br>Microsoft Cor<br>Microsoft Cor<br>Microsoft Cor | Dodaj > | Katalog główny konsoli | Edytuj rozszerzenia         Przystawka certyfikatów         Przer         Ta przystawka będzie zawsze zarządzać certyfikatami dla:         Przer         Moje konto użytkownika         Konto usługi         Konto komputera |

Przystawka Certyfikaty pojawi się na liście po prawej stronie. Kliknij OK.

## Rozwiń drzewko po lewej stronie ekranu tak jak na poniższym oknie:

| Konsola1 - [Katalog główny konsoli\Certy                                     | fikaty - bieżący użytkownik\Zaufane głó | wne urzędy certyfikacji\Certyfikaty] |               |                      |                  |
|------------------------------------------------------------------------------|-----------------------------------------|--------------------------------------|---------------|----------------------|------------------|
| Plik Akcja Widok Ulubione Okno                                               | Pomoc                                   |                                      |               |                      |                  |
| • 🔿 🙋 💼 🖌 🗞 🗮 😹 🕴                                                            | 2 🕞                                     |                                      |               |                      |                  |
| Katalog główny konsoli                                                       | Wystawiony dla                          | Wystawiony przez                     | Data wygaśnię | Zamierzone cele      | Przyjazna nazv 🔦 |
| Certyfikaty - bieżący użytkownik                                             | 🔄 DigiCert High Assurance EV Ro         | DigiCert High Assurance EV Root      | 2031-11-10    | Uwierzytelnienie ser | DigiCert         |
| > Osobisty                                                                   | 🔄 DST Root CA X3                        | DST Root CA X3                       | 2021-09-30    | Bezpieczna poczta    | DST Root CA X    |
| <ul> <li>Zaurane główne urzędy certyfikacji</li> <li>Cost filosty</li> </ul> | Entrust Root Certification Auth         | Entrust Root Certification Authority | 2026-11-27    | Uwierzytelnienie ser | Entrust          |
| Zaufanio przedziebiorstwa                                                    | Entrust Root Certification Auth         | Entrust Root Certification Authori   | 2030-12-07    | Uwierzytelnienie ser | Entrust.net      |
| Zauranie przedsiębiorstwa<br>Dośrednie urzędu certyfikacji                   | 🔄 Equifax Secure Certificate Auth       | Equifax Secure Certificate Authority | 2018-08-22    | Bezpieczna poczta    | GeoTrust         |
| Postednie drzędy certynkacji<br>Objekt użytkownika Active Directo            | ESET SSL Filter CA                      | ESET SSL Filter CA                   | 2028-06-04    | <wszyscy></wszyscy>  | ESET SSL Filter  |
| Zaufani wydawcy                                                              | 🖉 🕼 ESET SSL Filter CA                  | ESET SSL Filter CA                   | 2029-08-02    | <wszyscy></wszyscy>  | ESET SSL Filter  |
| Certyfikaty niezaufane                                                       | 😰 ESET SSL Filter CA                    | ESET SSL Filter CA                   | 2028-03-16    | <wszyscy></wszyscy>  | ESET SSL Filter  |
| Główne urzedy certyfikacji innych f                                          | 📊 🔄 Geo Trust Global CA                 | GeoTrust Global CA                   | 2022-05-21    | Uwierzytelnienie kli | GeoTrust Globa   |
| Zaufane osoby                                                                | GeoTrust Primary Certification          | GeoTrust Primary Certification Au    | 2036-07-17    | Uwierzytelnienie ser | GeoTrust         |
| > Wystawcy uwierzytelniania klienta                                          | GeoTrust Primary Certification          | GeoTrust Primary Certification Au    | 2037-12-02    | Uwierzytelnienie ser | GeoTrust Primi   |
| > 📔 Inne osoby                                                               | 🔄 GlobalSign                            | GlobalSign                           | 2029-03-18    | Uwierzytelnienie ser | GlobalSign Ro    |
| > 📔 Local NonRemovable Certificates                                          | 🔄 GlobalSign                            | GlobalSign                           | 2021-12-15    | Bezpieczna poczta    | Google Trust S   |
| > 🧮 MSIEHistoryJournal                                                       | 🔄 GlobalSign Root CA                    | GlobalSign Root CA                   | 2028-01-28    | Uwierzytelnienie ser | GlobalSign Ro    |
| > 📔 Żądanie rejestracji certyfikatu                                          | Go Daddy Class 2 Certification          | Go Daddy Class 2 Certification Au    | 2034-06-29    | Uwierzytelnienie ser | Go Daddy Clas    |
| > 📔 Zaufane certyfikaty kart inteligentr                                     | ッ Go Daddy Root Certificate Auth        | Go Daddy Root Certificate Author     | 2038-01-01    | Uwierzytelnienie ser | Go Daddy Roo     |
|                                                                              | Hotspot 2.0 Trust Root CA - 03          | Hotspot 2.0 Trust Root CA - 03       | 2043-12-08    | Uwierzytelnienie ser | Hotspot 2.0 Tru  |
|                                                                              | Infrastruktura                          | Infrastruktura                       | 2021-05-12    | <wszyscy></wszyscy>  | <br>brak>        |
|                                                                              | 🔄 Infrastruktura                        | Infrastruktura                       | 2021-05-12    | <wszyscy></wszyscy>  | <brak></brak>    |
|                                                                              | Microsoft Authenticode(tm) Ro           | Microsoft Authenticode(tm) Root      | 2000-01-01    | Bezpieczna poczta    | Microsoft Aut    |
|                                                                              | Microsoft ECC Product Root Ce           | Microsoft ECC Product Root Certi     | 2043-02-27    | <wszyscy></wszyscy>  | Microsoft ECC    |
|                                                                              | Microsoft ECC Product Root Ce           | Microsoft ECC Product Root Certi     | 2043-02-27    | <wszyscy></wszyscy>  | Microsoft ECC    |
|                                                                              | Microsoft ECC TS Root Certifica         | Microsoft ECC TS Root Certificate    | 2043-02-27    | <wszyscy></wszyscy>  | Microsoft ECC    |
|                                                                              | Microsoft Root Authority                | Microsoft Root Authority             | 2020-12-31    | <wszyscy></wszyscy>  | Microsoft Roo    |
|                                                                              | Microsoft Root Certificate Auth         | Microsoft Root Certificate Authori   | 2021-05-10    | <wszyscy></wszyscy>  | Microsoft Roo    |
|                                                                              | Microsoft Root Certificate Auth         | Microsoft Root Certificate Authori   | 2035-06-24    | <wszyscy></wszyscy>  | Microsoft Roo    |
|                                                                              | Microsoft Root Certificate Auth         | Microsoft Root Certificate Authori   | 2036-03-23    | <wszyscy></wszyscy>  | Microsoft Roo    |
|                                                                              | Microsoft Time Stamp Root Cer           | Microsoft Time Stamp Root Certif     | 2039-10-23    | <wszyscy></wszyscy>  | Microsoft Time   |
|                                                                              | NO LIABILITY ACCEPTED. (c)97            | NO LIABILITY ACCEPTED. (c)97 Ve      | 2004-01-08    | Svanatura czasowa    | VeriSign Time !  |
|                                                                              | QuoVadis Root CA 2                      | OuoVadis Root CA 2                   | 2031-11-24    | Uwierzytelnienie ser | OuoVadis Root    |
|                                                                              |                                         | OwnWrite Print CA 2 G2               | 2042 01 12    | Hada and Adams       | 0                |
|                                                                              |                                         |                                      |               |                      | N                |

Usuń z **Zaufanych głównych urzędów certyfikacji** wszystkie certyfikaty **Infrastruktura** wygasające w dniu **2021-05-12**.

Rozwiń drzewko po lewej stronie ekranu tak jak na poniższym oknie:

| 🚟 Konsola1 - [Katalog główny konsoli\Certyfikaty - bieżący użytkownik\Osobisty\Certyfikaty]                                                                                                    |                                    |                                                                      |                                        |                                                                      |                                                                                                    |
|----------------------------------------------------------------------------------------------------|------------------------------------|----------------------------------------------------------------------|----------------------------------------|----------------------------------------------------------------------|----------------------------------------------------------------------------------------------------|
| \overlinea Plik Akcja Widok Ulubione Okno Pomoc                                                                                                    |                                    |                                                                      |                                        |                                                                      |                                                                                                    |
| ← ⇒   2 📷   🐇 🖼 🔀 🖼   🛛 📷                                                                                                    |                                    |                                                                      |                                        |                                                                      |                                                                                                    |
| Katalog główny konsoli                                                                                                    | Wystawiony dla                     | Wystawiony przez                                                     | Data wygaśnię                          | Zamierzone cele                                                      | Przyjazna nazwa                                                                                      |
| <ul> <li>Ucertyfikaty - bieżący użytkownik</li> <li>Osobisty</li> <li>Certyfikaty</li> <li>Zaufane główne urzędy certyfikacji</li> <li>Certyfikaty</li> <li>Zaufanie przedsiębiorstwa</li> <li>Pośrednie urzędy certyfikacji</li> <li>Obiekt użytkownika Active Directory</li> <li>Zaufani wydawcy</li> <li>Certyfikaty niezaufane</li> <li>Główne urzędy certyfikacji innych fii</li> <li>Zaufani cosoby</li> <li>Uccal NonRemovable Certificates</li> <li>MSIEHistoryJournal</li> <li>Żaufane certyfikaty kart inteligentny</li> </ul> | Infrastruktura<br>KT/002<br>KT/002 | Infrastruktura<br>CCK CEPiK Podsystem dla inst. ze<br>Infrastruktura | 2021-05-12<br>2019-01-04<br>2020-10-10 | <wszyscy><br/>Uwierzytelnienie kli<br/><wszyscy></wszyscy></wszyscy> | <br><br><br><br><br><br><br><br><br><br><br><br><br><br><br><br><br><br><br><br><br><br><br><br><br> |
|                                                                                                    |                                    |                                                                      |                                        |                                                                      |                                                                                                    |
| Liczba certyfikatów w magazynie Osobisty jest ró                                                                                                    | ówna 3.                            |                                                                      |                                        |                                                                      |                                                                                                    |

Usuń z **Osobisty** wszystkie wygasłe certyfikaty oraz certyfikat **Infrastruktura** wygasający w dniu **2021-05-12**.

Upewnij się że w Osobisty znajduje się ważny certyfikat VPN wystawiony dla **Twojej SKP** przez **Infrastruktura**.

Zamknij program **mmc** i uruchom **Cisco AnyConnect Secure Mobility Client**.

5. Konfiguracja Cisco Systems VPN Client (stary klient VPN z ikoną złotej kłódki).

Przełącz widok na zakładkę **Certificates** i kliknij przycisk **Import**. Pojawi się poniższe okno dialogowe:

| VPN Client   Import Certificate                                                                          |
|----------------------------------------------------------------------------------------------------|
| Import from File                                                                                         |
| Import Path: Browse                                                                                      |
| Import Password:                                                                                         |
| C Import from Microsoft Certificate store                                                                |
| Import Certificate: Infrastruktura                                                                       |
| Entering a new password may be required. It is recommended to password protect<br>identity certificates. |
| New Password:                                                                                            |
| Confirm Password:                                                                                        |
| [Import Cancel                                                                                           |

Kliknij przycisk Browse, przejdź do katalogu C:\CEPIK2\CERT\_VPN i wybierz certyfikat.

| VPN Client   Import Certificate                                                                       |
|----------------------------------------------------------------------------------------------------|
| Import from File                                                                                      |
| Import Path: C:\CEPIK2\CERT_VPN\INFRAC2_CA.crt Browse                                                 |
| Import Password:                                                                                      |
| C Import from Microsoft Certificate store                                                             |
| Import Certificate: Infrastruktura                                                                    |
| Entering a new password may be required. It is recommended to password protect identity certificates. |
| New Password:                                                                                         |
| Confirm Password:                                                                                     |
| Import Cancel                                                                                         |

Następnie kliknij przycisk **Import**.

Pojawi się okienko informacyjne z komunikatem "Certificate successfully imported". Powtórz powyższe czynności dla pozostałych certyfikatów. Następnie przełącz widok na zakładkę "Connection Entries" i kliknij przycisk Connect, aby połączyć się z VPN CEPiK.